## Office365 を PC に インストールする方法

(1) 次のサイトにアクセスします。

https://portal.microsoftonline.com/

「MARINE」個人アカウントカードに記載されている【メールアドレス】と【パスワード】を 入力し、「サインイン」します。

| G Office 365         |  |  |
|----------------------|--|--|
| 職場または学校アカウントでサインインする |  |  |
| someone@example.com  |  |  |
| パスワード                |  |  |
| □ サインインしたままにする       |  |  |
| サインイン                |  |  |
| アカウントにアクセスできない場合     |  |  |

(2) サインインに成功すると、次の画面が表示されます。

PC に Office をインストールするには、 \*\*\*\*\*\* をクリックします。 ※ 「Bing を検索エンジンに設定する」と「MSN をブラウザのホームページに設定する」 のチェックは外すことを推奨します。

| 千葉工業大学<br>CHEALINGTITUTE of TECHNOLOGY | Outlook                                                                                                    | 予定表 People OneDrive タスク 📿 💠 ?                                                                                                    |
|----------------------------------------|----------------------------------------------------------------------------------------------------|----------------------------------------------------------------------------------------------------|
| 今日は新しい<br>考え方を取り<br>入れてみま<br>しょう。      | PC に Office をインストール<br>です です です です です です です のです です のです です です です です です です です です です です です です ひんしょう ひんしょう ひんしょう ひんしょう いんてください またはスマートンスンヤ Plud をお思いてすが デバイスの Office で | <ul> <li>目前 日本語 Change</li> <li>目前 発酵電ンションに設立する</li> <li>Mai ビブラゾー・のホームペーラに設立する</li> <li>Mainard Egittar Diata Canada Canada Diata Canada Diata Diata</li></ul> |
|                                        | Office Online でコラボレーション                                                                                                    | Ecci Onix                                                                                                    |

(3) 画面下部に「…exe を実行または保存しますか?」が表示されたら「保存」をクリックします。

| c2rsetup.officeapps.live.com から Setup.X86.ja-JP_O365ProPlusRetail_73abc1a3-7139-4ff3-9b15-515c13e・・・.exe (1.00 MB) を実行または保存しますか? |       |         |          |  |  |
|----------------------------------------------------------------------------------------------------|-------|---------|----------|--|--|
|                                                                                                    | 実行(R) | 保存(S) 🔻 | キャンセル(C) |  |  |

(4)「…のダウンロードが完了しました。」が表示されたら「フォルダを開く」をクリックします。

| Setup.X86.ja-JP_O365ProPlusRetail_73abc1a3-7139-4ff3-9b15-515c13e8dc9f_TX_PR_b_0exe のダウンロードが完了しました。 |       |             |              |
|----------------------------------------------------------------------------------------------------|-------|-------------|--------------|
|                                                                                                    | 実行(R) | フォルダーを開く(P) | ダウンロードの表示(V) |

(5) ダウンロードフォルダが開いたら、保存したファイルを実行します。

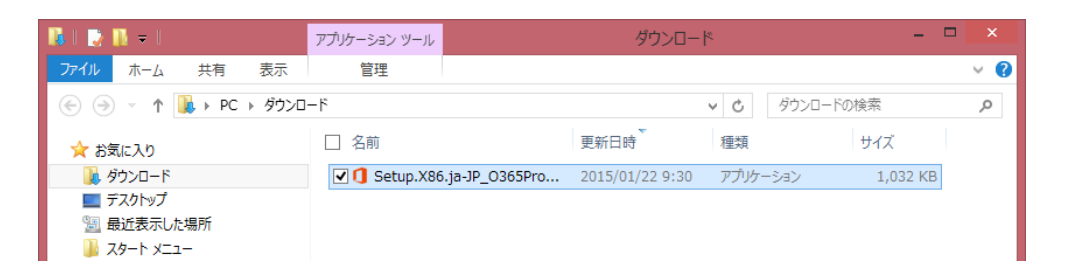

(6) Office のダウンロードが始まり「○% 準備しています。」が表示されたら、右下の 「新しい Office へようこそ」に進むまで待って「次へ」をクリックします。

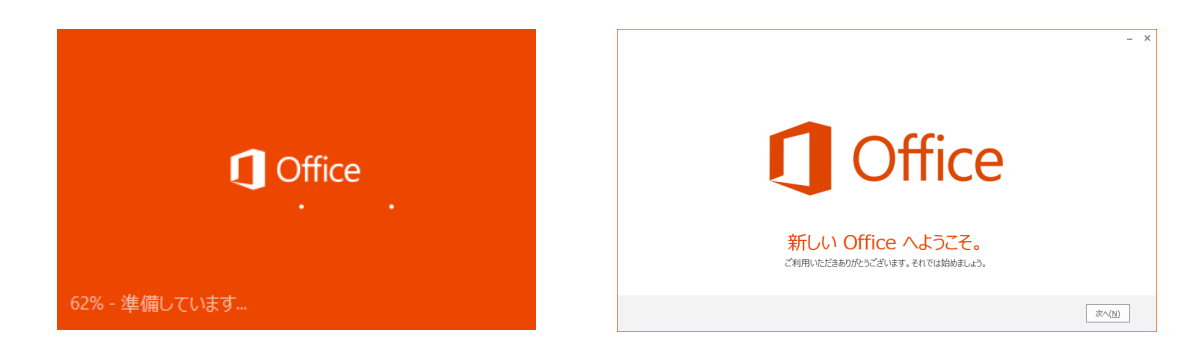

(7) 次の画面が表示されたら、使用許諾誓約書を確認の上「同意する」をクリックします。

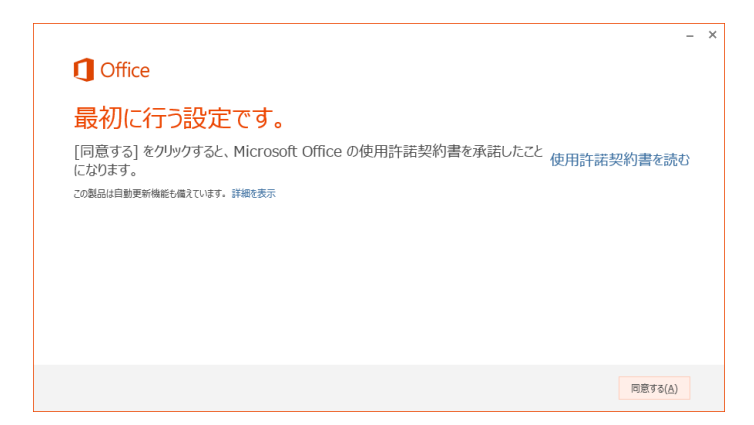

(8) サインインを促す画面が表示されたら、(1) で使用した「メールアドレス」と「パスワード」 でサインインします。

| - ×                                                                                                    | ×                                                                                                    | ×                                                                                                    |
|----------------------------------------------------------------------------------------------------|----------------------------------------------------------------------------------------------------|----------------------------------------------------------------------------------------------------|
| サインインして Office を最大限に活用しましょう。<br>サインインに、ドロンサインの第4、とないてたりのチェントにアビスしたり、他の人と対称したりできるようになりま<br>す。意味だたうかなの好われるか。前回 office を使ったとるの認定をそのままをえます。<br>IPRILを「フインのチーン部するMI | サインイン<br>Office へのサインインにはどの電子メール アドレスを使いますか?<br>(Office や他の Microsoft のサービスで使うアカウントを思にお<br>持ちの場合は、そのアカウントをこに入力してください) | サインイン<br>ユーザー ID:<br>s1501001&s.chibakoudai.jp                                                            |
| 4 U7#UE6                                                                                                    | ■子メールアドレスを入力してくなさい ×           次へ           サインインすると、お使いのドキュンシトと設定がオンラインになります<br>詳細を表示   プライバ3ーに関する声明                 | <ul> <li>         ・ サインインにまま処理を続ける         ・ サインイン(S)         アカウントにアクセスできませんか?         ・     </li> </ul> |
|                                                                                                    |                                                                                                    | © 2012 Microsoft Corporation<br>プライバシー   利用規約                                                             |

(9)「OneDrive についての説明をご覧ください。」が表示されたら、「次へ」をクリックします。

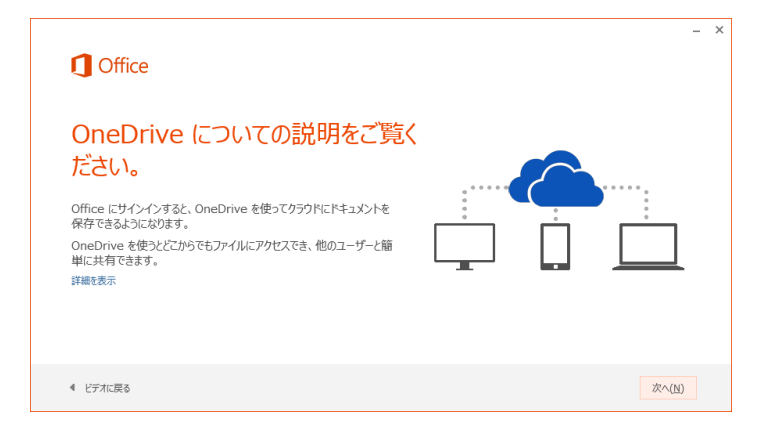

(10)「こんにちは、〇〇さん。」が表示されたら、見た目を選んで「次へ」をクリックします。

|   | 1 Office  | e                      | -     | × |
|---|-----------|------------------------|-------|---|
|   | こんにち      | 5は、太郎 さん。              |       |   |
|   | Office の見 | た目を自分の好みに合わせて変えてみましょう。 |       |   |
|   | 背景なし      |                        |       |   |
|   | カリグラフィ    |                        |       |   |
|   | ランチボックス   |                        |       |   |
|   | 雲         | V                      |       |   |
|   |           |                        |       |   |
|   |           |                        |       |   |
| 0 |           |                        |       |   |
| C |           |                        |       |   |
|   |           |                        |       |   |
|   |           |                        |       |   |
|   |           |                        | 次へ(N) |   |

(11)「新機能に関する説明をご覧ください。」が表示されたら、「いいえ」をクリックします。

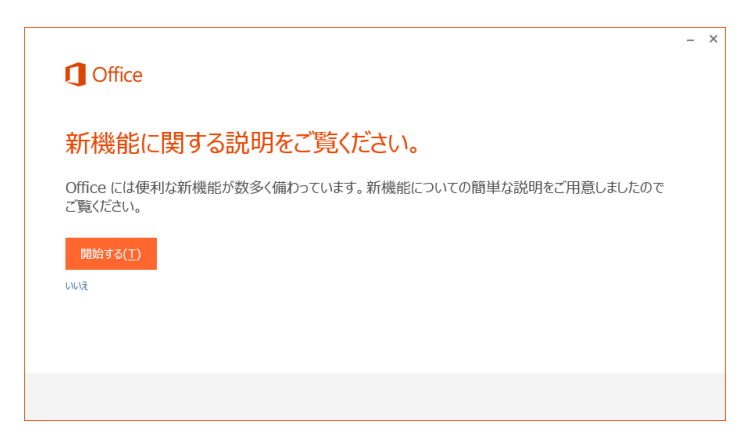

(12)「準備が整いました。」が表示されたら「完了」をクリック、これでインストール完了です。

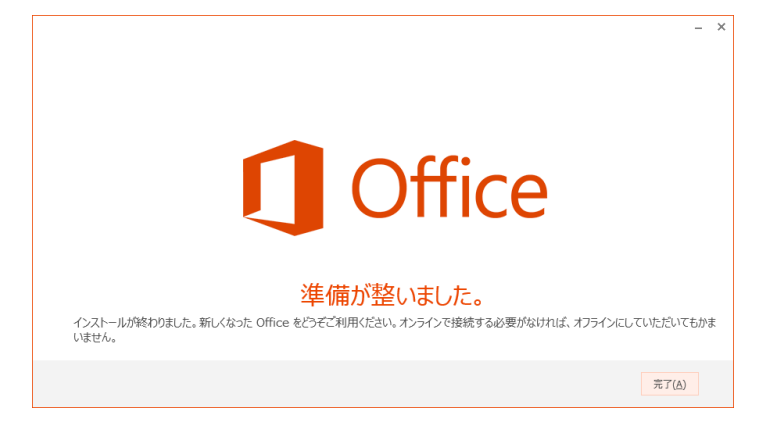